## **Webminwon Guideline**

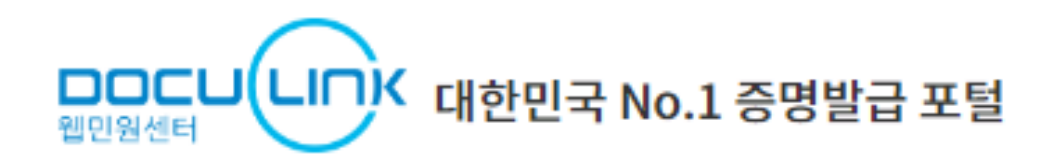

https://www.webminwon.com/webminwon\_portal\_e/index.jsp

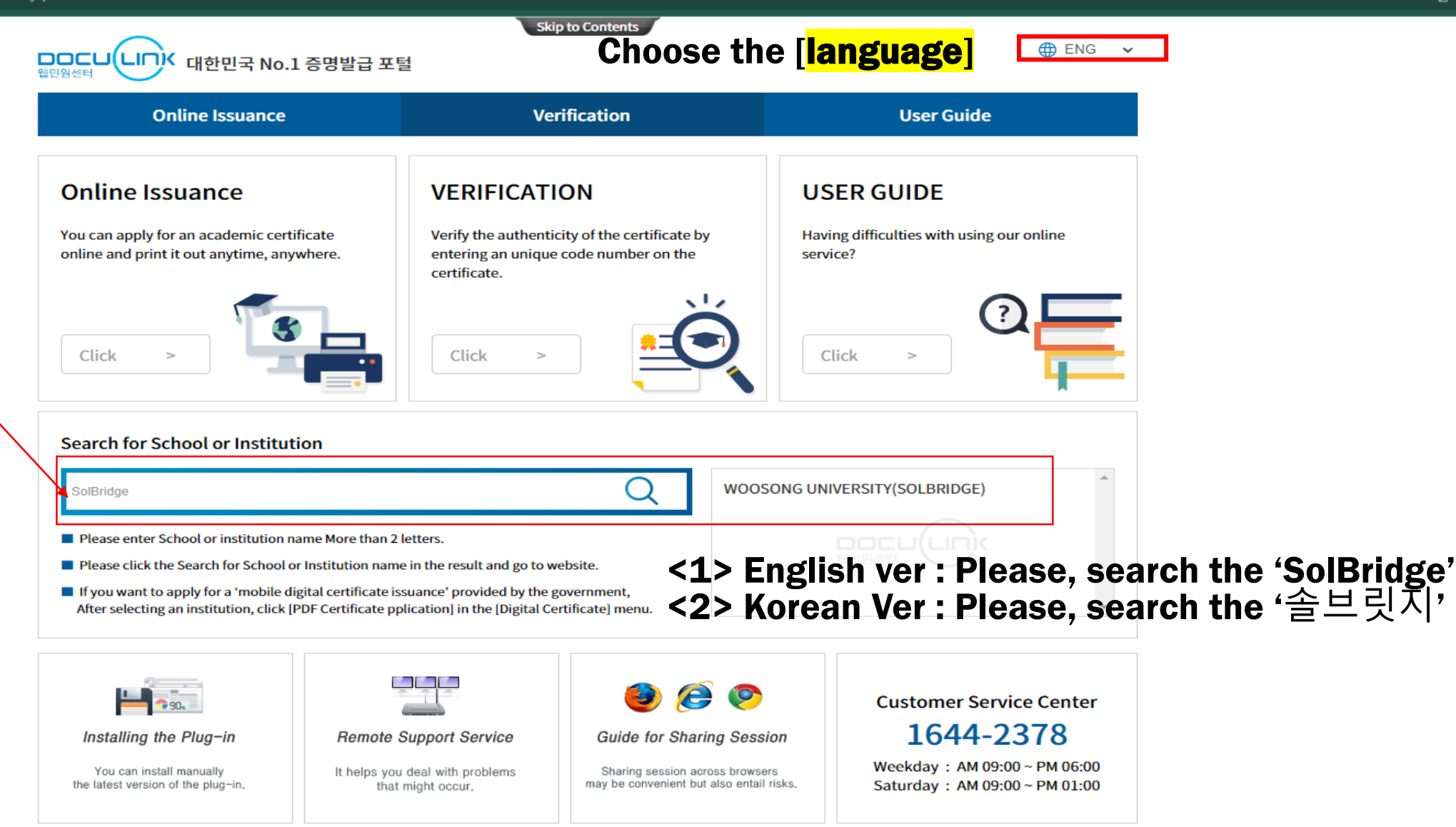

### Please install in Plug-in for online certificate issuance.

### If it is not installed automatically, please click 'Manual installation' button

### Chrome, Safari, Firefox are available

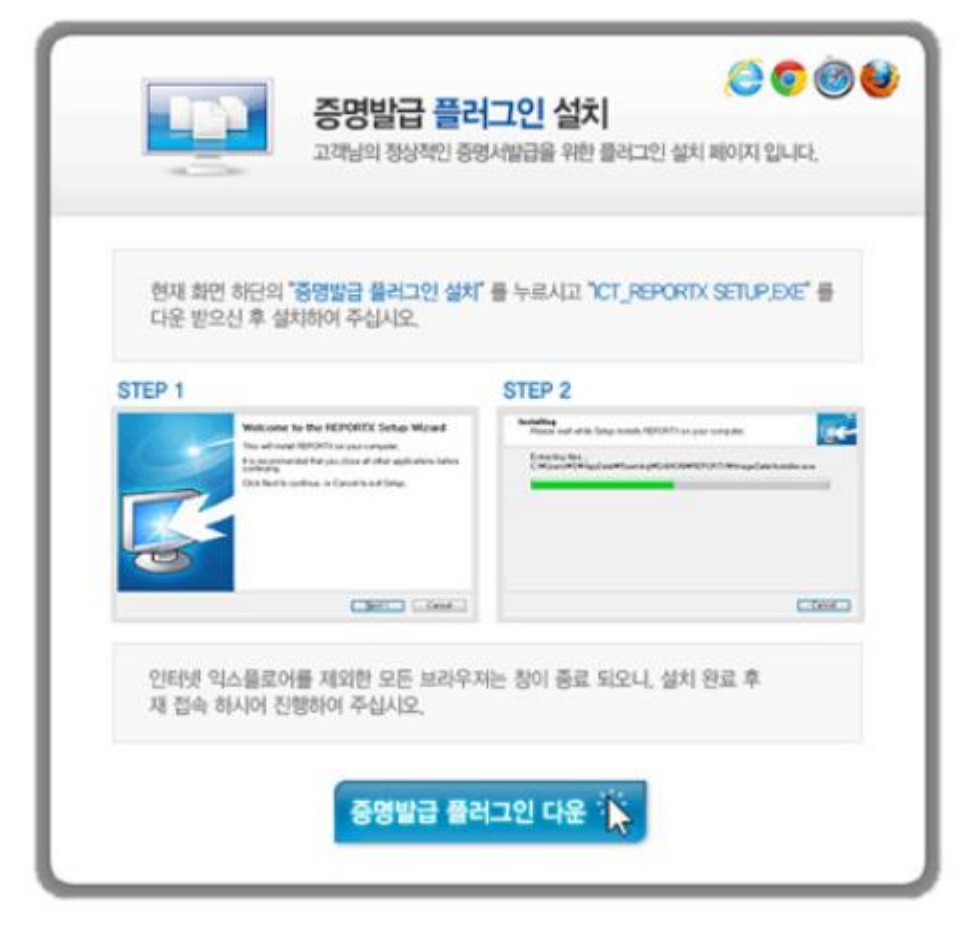

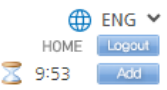

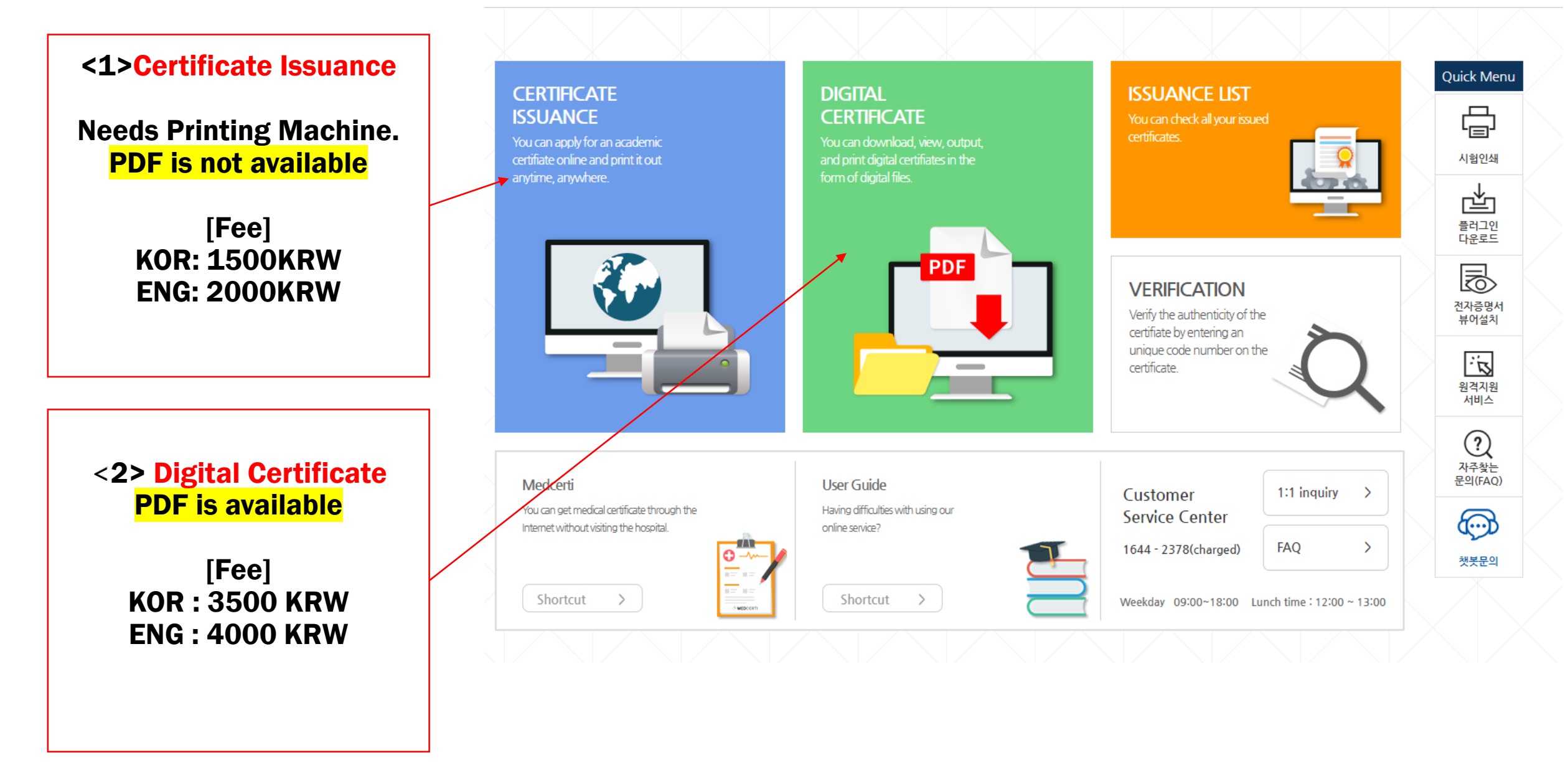

## <1> Certificate Issuance

**Printable Certificate** 

### **1)** Please click 'Request' button and follow steps in order.

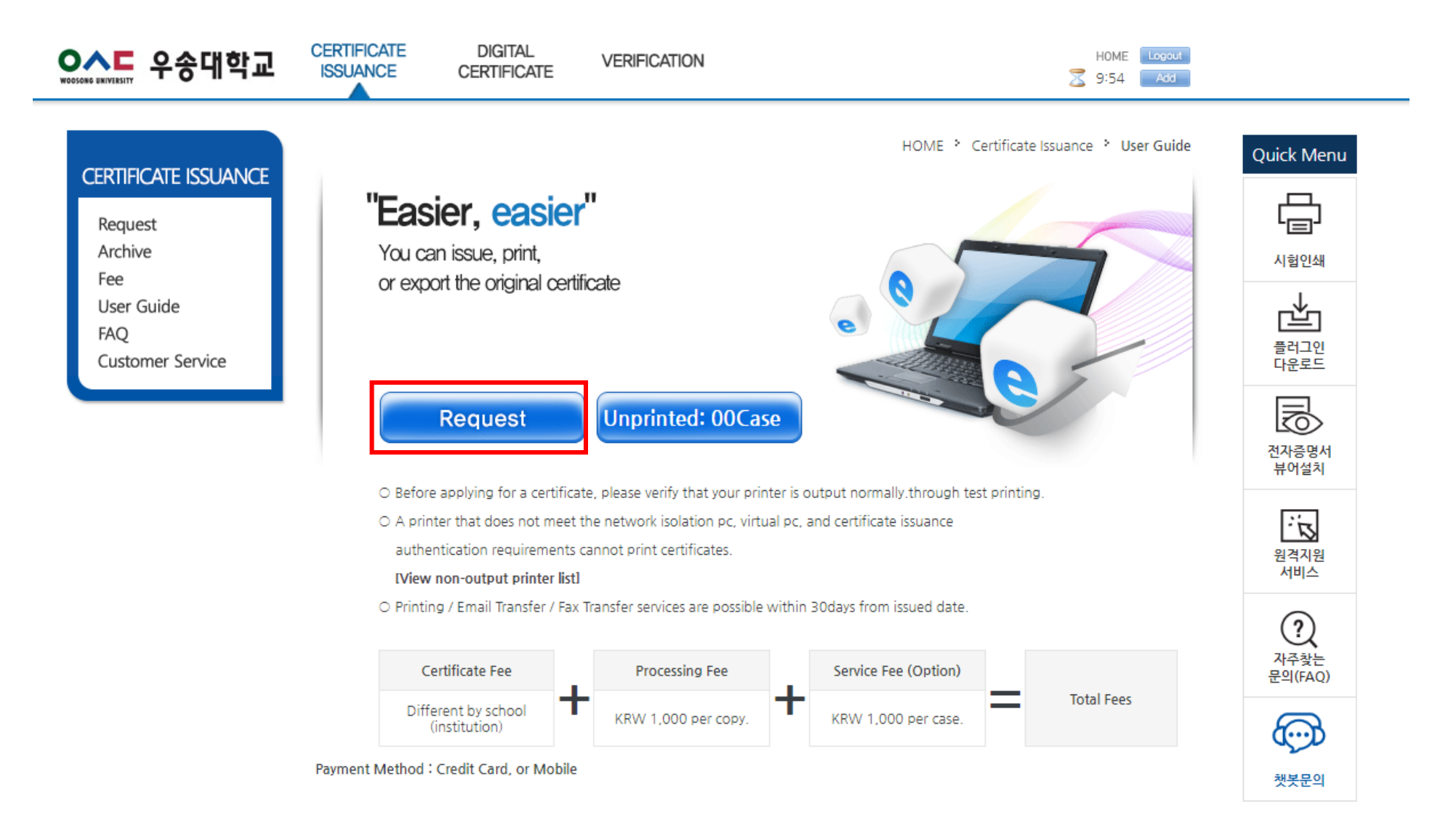

#### HOME LOGIN

#### Q. How to reset my password?

A: Please, contact Solibray team solibrary@solbridge.ac.kr

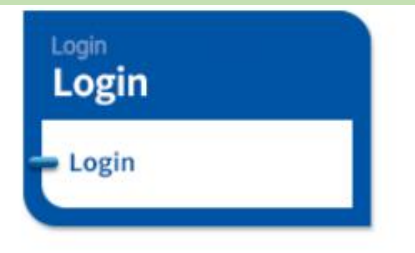

### " Easier and Simpler "

Issue your certificate from Internet Certificate Issuance Center! You can print out your certificates Anytime, Anywhere very Easily!

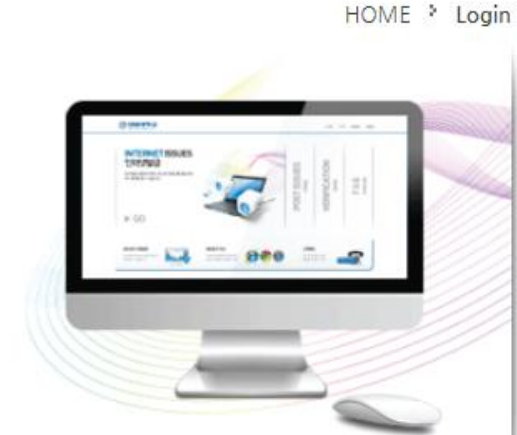

### 2) Please enter your ID and Password => Click 'Login' button

" Easy Login "

Woosong and SolBridge students may use online certificate issuance service without additional signup for membership.

#### LOGIN

Please login after entering information below.

Student ID Password

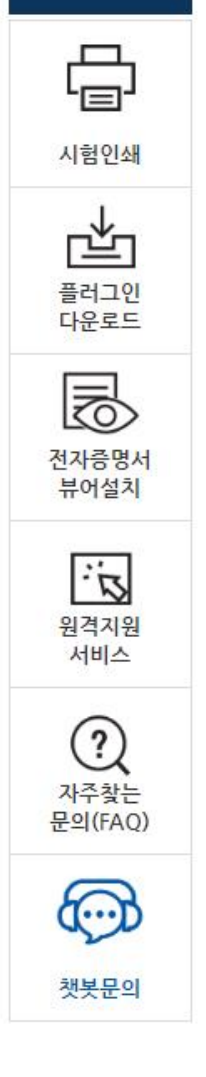

Quick Menu

> An English Transcript can be issued in case there is an English Name in the School Registration.

> If you are unable to login, Contact the certificate department in the SolBridge

5 page

# 3 )Please check your enrollment status and select the language of certificate [Korean/English)

| <mark>♀∧⊏</mark> 우송대학교 | CERTIFICATE<br>ISSUANCE | DIGITAL<br>CERTIFICATE                                       | VERIFICATION                                                                                | HOME Logout<br>9:29 Add                                           |  |  |  |
|------------------------|-------------------------|--------------------------------------------------------------|---------------------------------------------------------------------------------------------|-------------------------------------------------------------------|--|--|--|
| CERTIFICATE ISSUANCE   | Enroliment Status       |                                                              | HOME * Certificate Issuance                                                                 | e   Certificate request   Select school register                  |  |  |  |
| - Request              | Department              | SolBridge                                                    | Major                                                                                       | WOOSONG UNIVERSITY(SOLBRIDGE)<br>SolBridge International Business |  |  |  |
| Archive<br>Fee         | Name                    |                                                              | English Name                                                                                |                                                                   |  |  |  |
| User Guide             | Student ID Nu           | nber                                                         | Status                                                                                      | Enrolled                                                          |  |  |  |
| Customer Service       | Degree                  | [SolBridg                                                    | [SolBridge]WOOSONG UNIVERSITY(SOLBRIDGE) SolBridge International Business 🗙                 |                                                                   |  |  |  |
|                        | ▶ English ce            | ertificates can be issue<br>Int to <b>register or edit E</b> | ed after registering your English name.<br><b>nglish name</b> , contact your school office. |                                                                   |  |  |  |

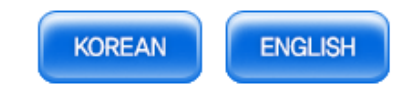

### 4) Choose select certificate you need and sheets of issuance (The type of certificate depends on your institution policy.)

| ···································· | CERTIFICATE<br>ISSUANCE | DIGITAL<br>CERTIFICATE                            | VERIFICATION |                                                               | HOME Logout                |
|--------------------------------------|-------------------------|---------------------------------------------------|--------------|---------------------------------------------------------------|----------------------------|
| CERTIFICATE ISSUANCE                 | Select Certificat       | es<br>※ Cannot request fo                         | HOME >       | Certificate Issuance  Certificate request certificates one at | uest > Select Certificates |
| Archive                              | nive Certificates       |                                                   | Certificates | QTY                                                           | Application                |
| User Guide<br>FAQ                    | Academ                  | ic records transcript(Er<br>ate-of-Completion(Eng | 1 ¥          | Request                                                       |                            |
| Customer Service                     | Certifica               | ate-of-Enrollment(Engli                           | sh)          | 1.                                                            | Request                    |
|                                      | ► Wait! Die             | I you check with the                              | school?      |                                                               |                            |

If the certificate is updated immediately after the semester has been changed, such as a certificate of graduation expectation / education payment / transcript / certificate of completion, please confirm that the school has completed the computational input before applying.

▶ Certain certification is not available online if it is not on the list, For availability, please contact your school,

▶ Only the number of applications (payment) can be printed. Cancellation / refund only within 30 days of application (payment) date.

▶ The certificate issued by this service is original certificate .

▶ Graduation certificates, diploma certificates are the same, and each school has a different name.

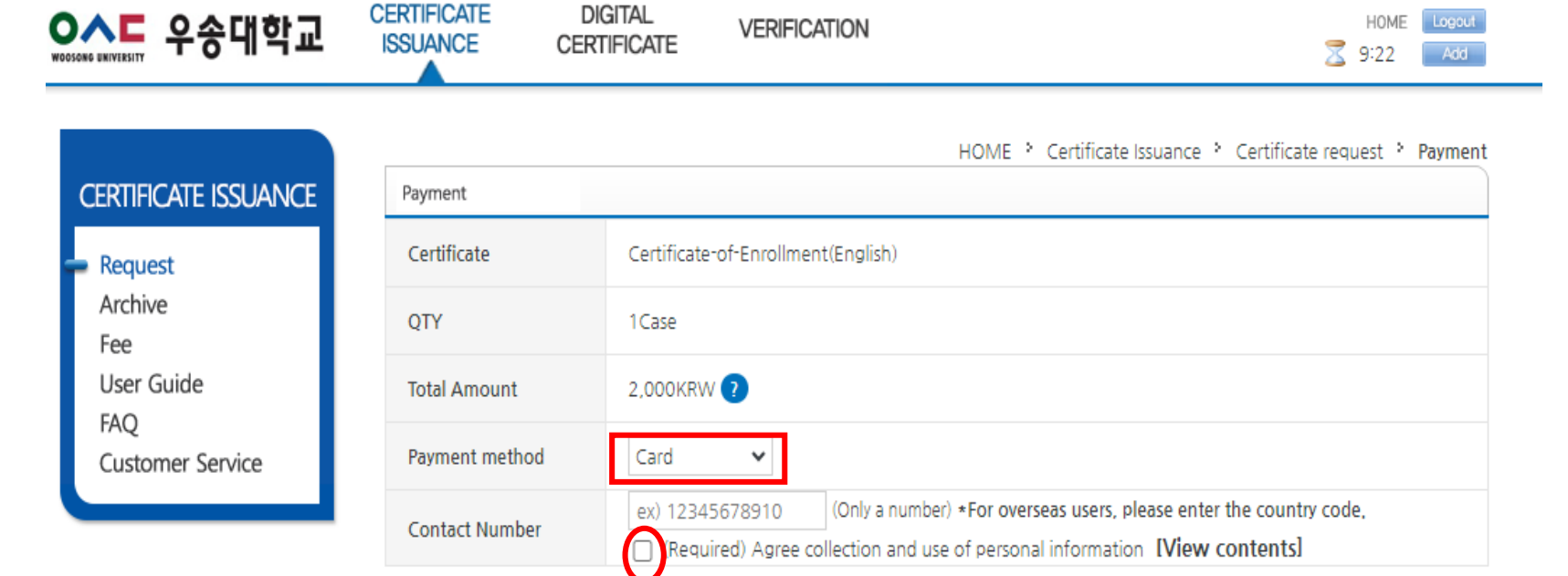

# 5) Please pay for the certificate by credits cards or mobile

> You may check your payment records from Kiwoom Pay Homepage.

> Bank transfer / bank transfer is not allowed.

> Payment can be made even if the payer is not himself.

> You can only print out the certificate you paid for, and if you want to save it as a PDF file, please use the [Digital Certificate].

Inquiries about payment, such as payment errors (Kiwoompay Customer Center) : 1588-5984 / help@kiwoompay.co.kr

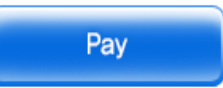

### 6) After payment, please click 'OK' button and go to Archive.

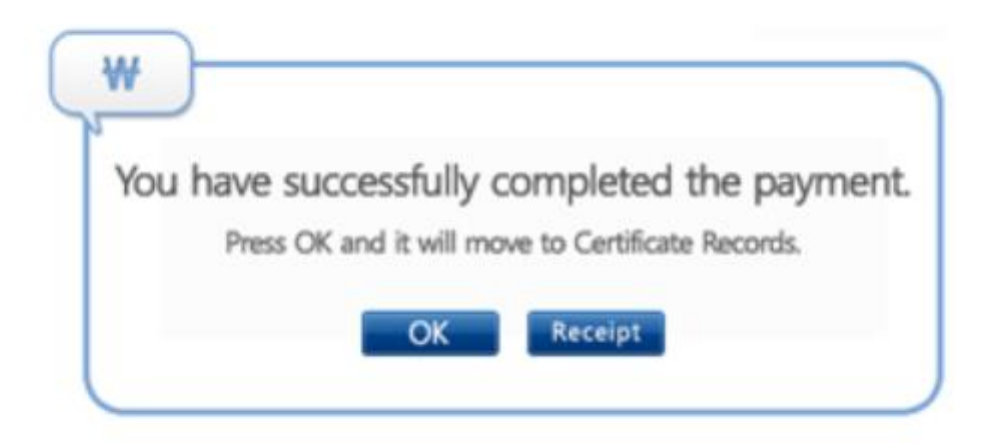

### 7) You can make issued certificate print out or transfer by e-mail or fax.

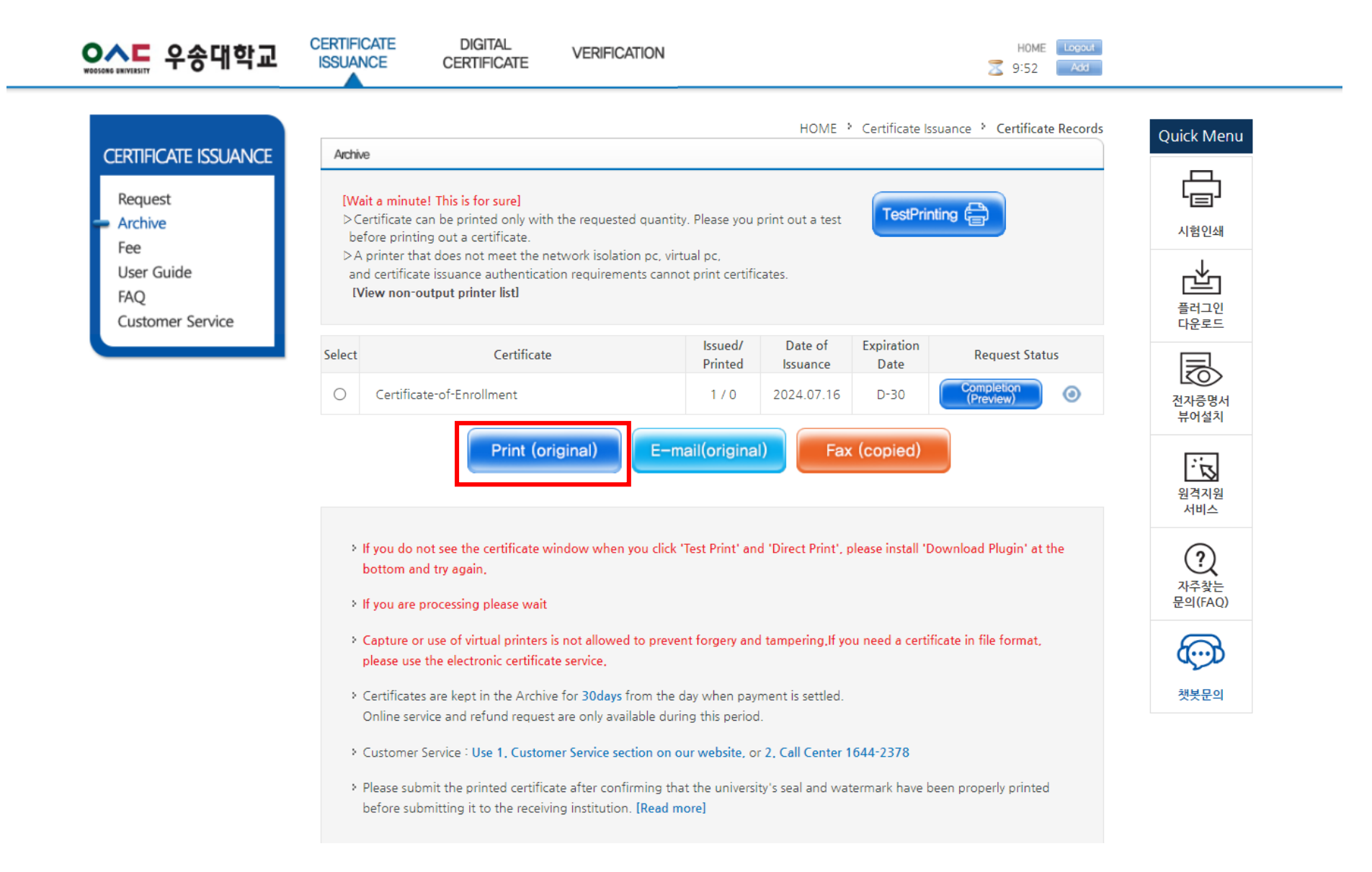

#### Please select a printing option that is available for issuance

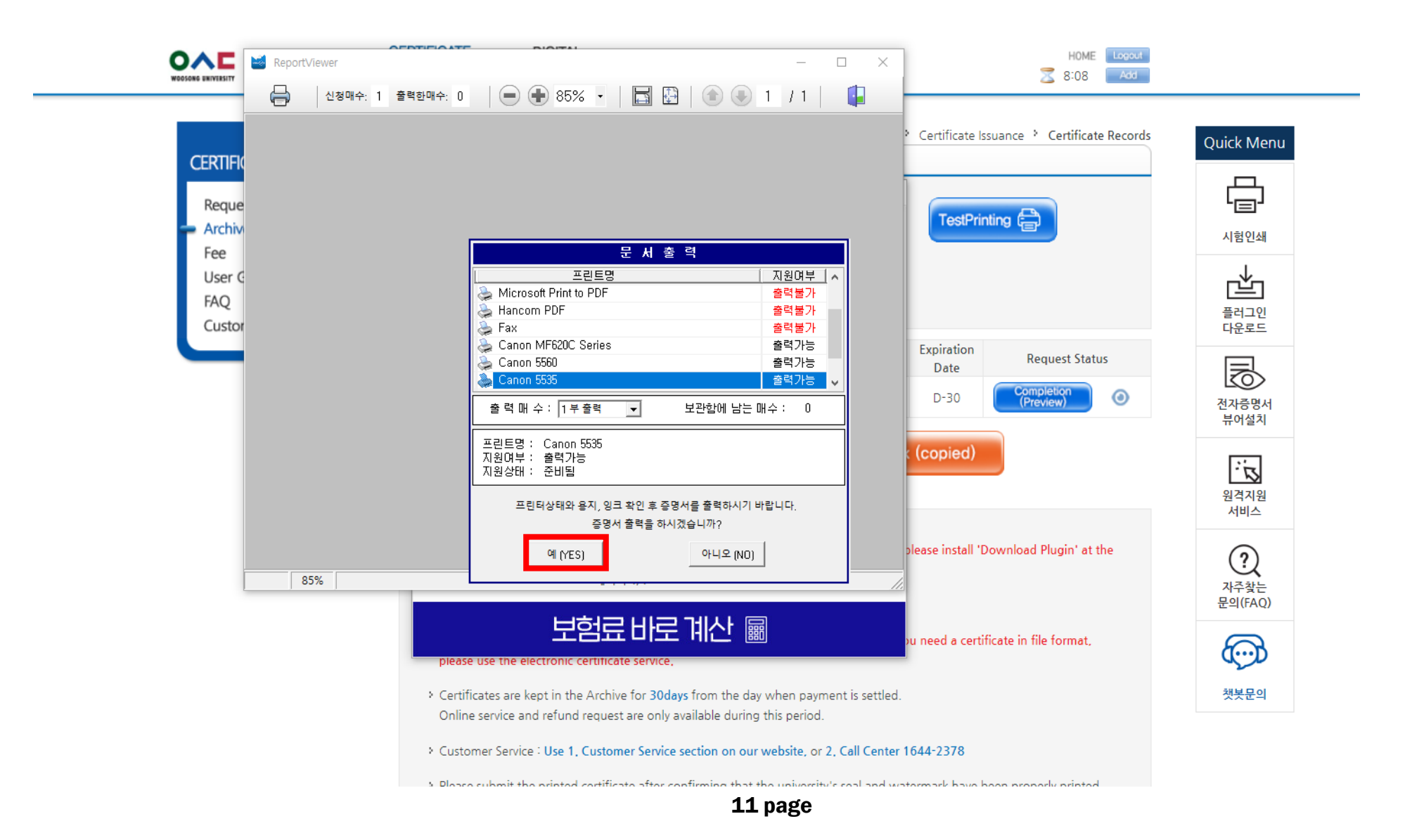

## <2>Digital Certificate

Pdf is available

### **1)** Please click 'Request' button and follow steps in order.

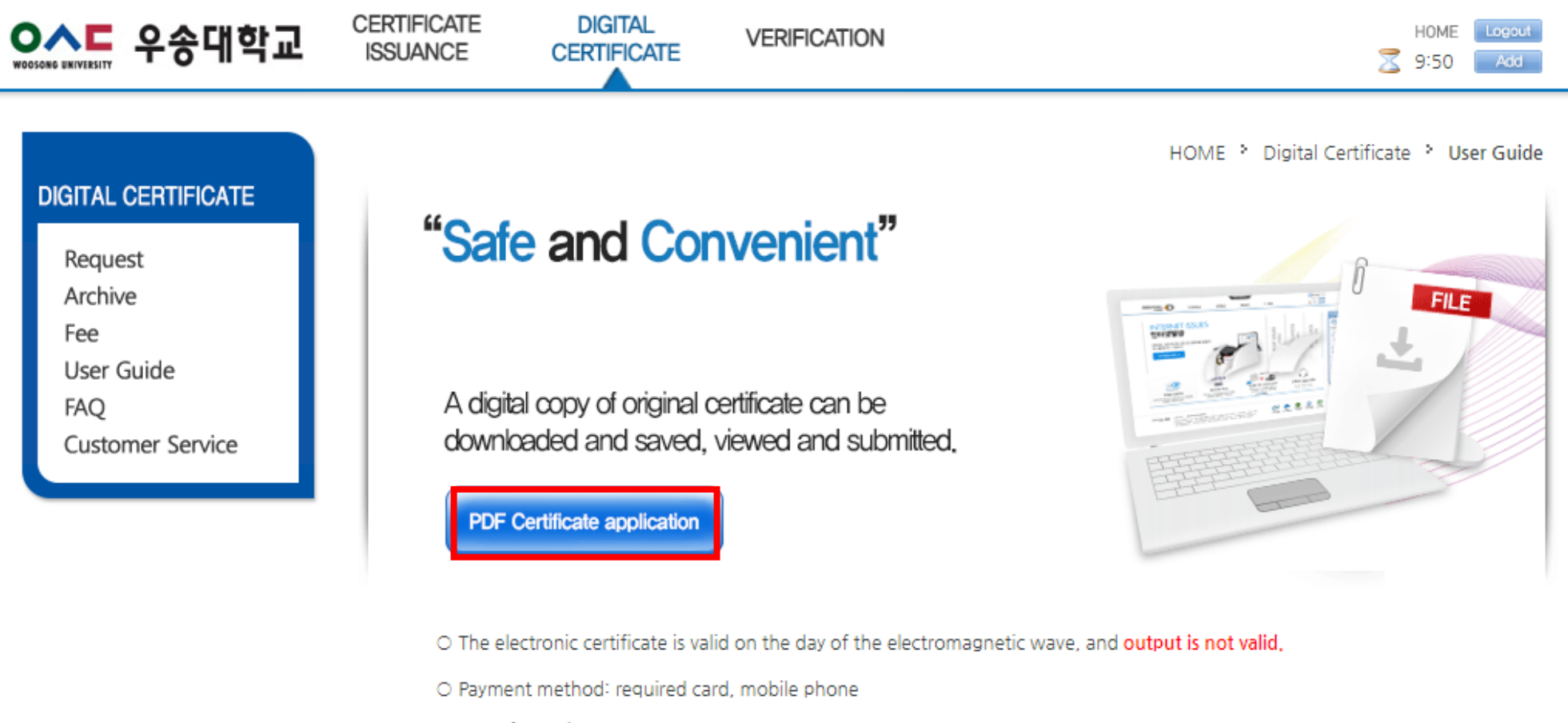

Fee Information

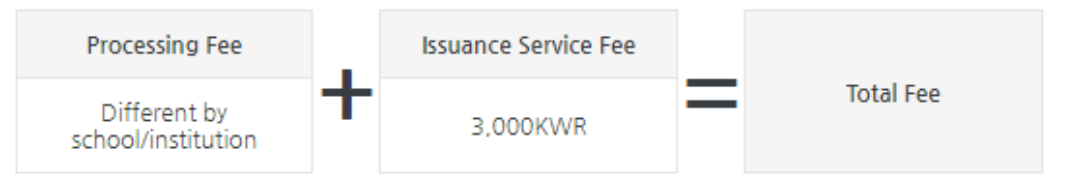

# 2) Please check your enrollment status and select the language of certificate [Korean/English)

| ···································· | CERTIFICATE<br>ISSUANCE | DIGITAL<br>CERTIFICATE | VERIFICATION                                                                |                             | HOME Logout                                                       |
|--------------------------------------|-------------------------|------------------------|-----------------------------------------------------------------------------|-----------------------------|-------------------------------------------------------------------|
| DIGITAL CERTIFICATE                  | Enrollment Status       |                        | HOME > Di                                                                   | igital Certificate 🍾 PDF Ce | ertificate application * Select school register                   |
| - Request                            | Department              | SolBridge              |                                                                             | Major                       | WOOSONG UNIVERSITY(SOLBRIDGE)<br>SolBridge International Business |
| Archive<br>Fee                       | Name                    |                        |                                                                             | English Name                |                                                                   |
| User Guide<br>FAO                    | Student ID Numbe        | er                     |                                                                             | Status                      | Enrolled                                                          |
| Customer Service                     | Degree                  | [SolBridge]            | [SolBridge]WOOSONG UNIVERSITY(SOLBRIDGE) SolBridge International Business 🗸 |                             |                                                                   |

English certificates can be issued after registering your English name. If you want to register or edit English name, contact your school office.

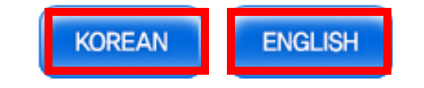

### 3) Choose select certificate you need and sheets of issuance (The type of certificate depends on your institution policy.)

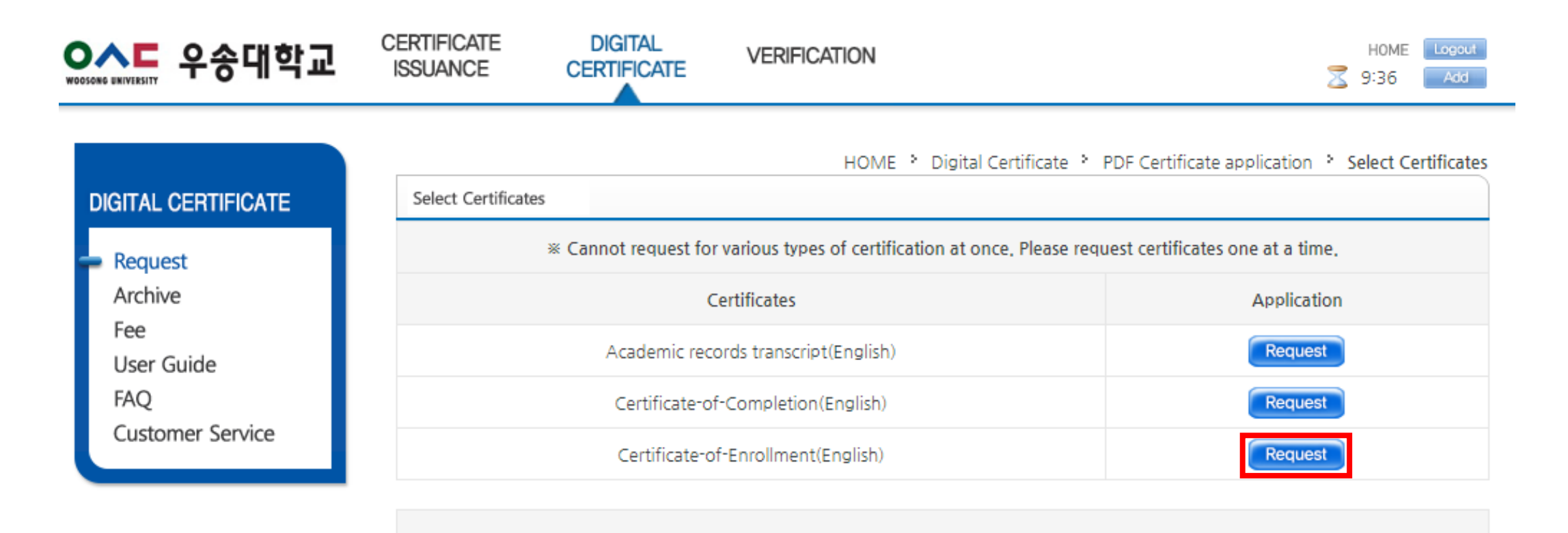

### 4) Certificate issue processing. Please wait.

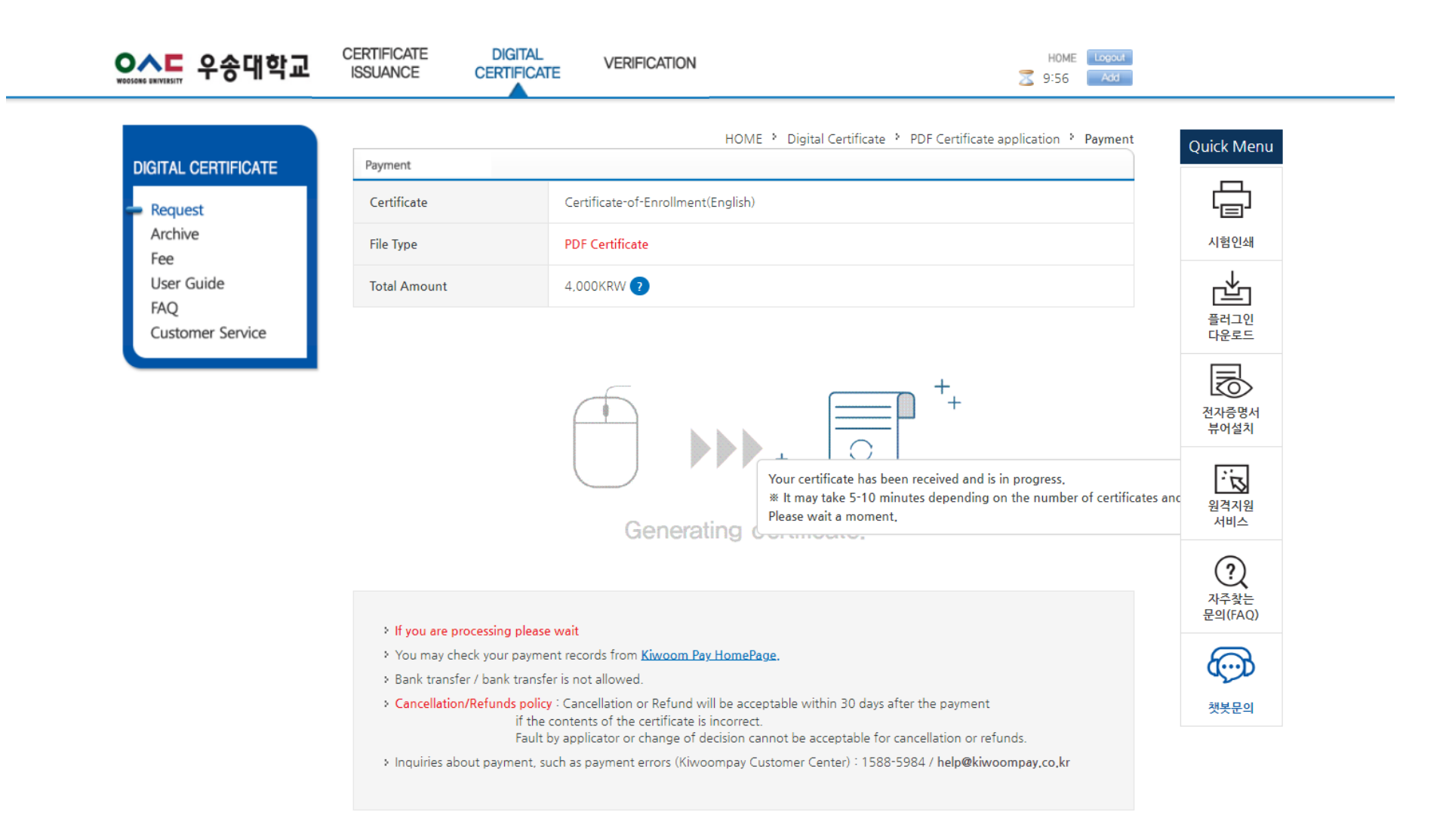

### 5) Please enter additional information for issuing certificate

<1> [Receiver]:

Name (your name, name of the company, institution, etc)

<2> Choose [the use] based on the above input

<3> [Phone number]

| AL CERTIFICATE | Payment                                     | HOWE ' Digital Ceruicate ' FDF Ceruicate application '                                                                                                    | Quick Menu        |
|----------------|---------------------------------------------|----------------------------------------------------------------------------------------------------|-------------------|
| Request        | Certificate                                 | Academic records transcript(English)                                                                                                    |                   |
| chive<br>e     | File Type                                   | PDF Certificate                                                                                                    | 시험인쇄              |
| er Guide<br>Q  | Total Amount                                | 4,000KRW 👔                                                                                                    | Ľ.                |
| stomer Service | Receiver                                    | 해외 기관 제출 시 영문 기재 * Maximum korea:11, english                                                                                                    | 글러그인<br>12 다운로드   |
|                | Use for                                     | Direct Input 💙 해외 기관 제출 - I 영문 기재 * Maximum korea:8 , english:16                                                                                                    |                   |
|                | Payment method                              | General<br>Companies                                                                                                    | 전자증명서<br>뷰어설치     |
|                | Contact Number                              | Educational Inst<br>Medical Inst.<br>Public offices on and use of personal information [View contents]<br>Financial Agency<br>Issue of visa                                                                                        | 2.<br>원격지원<br>서비스 |
|                | If you are processing p                     | lease wait                                                                                                    |                   |
|                | You may check your p                        | ayment records from <u>Kiwoom Pay HomePage</u> .                                                                                                    | (?)               |
|                | <ul> <li>Bank transfer / bank to</li> </ul> | anster is not allowed.                                                                                                    | 사수찾는<br>문의(FAQ)   |
|                | > Cancellation/Refunds<br>i<br>F            | Soncy - Cancellation of Retund Will de acceptable Within 30 days after the payment<br>'the contents of the certificate is incorrect.<br>ault by applicator or change of decision cannot be acceptable for cancellation or refunds. | <b></b>           |
|                | Inquiries about payme                       | nt, such as payment errors (Kiwoompay Customer Center) : 1588-5984 / help@kiwoompay.co.kr                                                                                                    | 챗봇문의              |

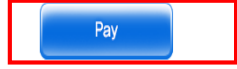

### 6) Proceed the payment

| 키움페이(Kiwoom     | ipay) 결제 - Google Chrom        | ne      |                       |               | – 🗆 X            | HOME * Digital                                                                                              | Certificate  PDF Certificate application Payment | Q |
|-----------------|--------------------------------|---------|-----------------------|---------------|------------------|----------------------------------------------------------------------------------------------------|--------------------------------------------------|---|
| 😋 ssl.kiwoompa  | y.co.kr/creditCard/ord         | ler.jsp |                       |               |                  |                                                                                                    |                                                  |   |
| NHN KCP - 결계의 킁 | 엄                              |         |                       |               | ENGLISH · 웹접근성안내 | Academic records transcript(English)                                                                        |                                                  |   |
| KIWOOM P        | AY                             |         |                       |               | 신용카드             | PDF Certificate                                                                                             |                                                  |   |
| 상품명<br>제공기간     | 솔브릿지-성적증명서(영문)<br>[별도 제공기간 없음] | ) 상품금액  | 4,0009                | <u>م</u><br>4 | 종결제금액<br>.,000원  | 결제 대기중                                                                                                    | * Maximum korea:11 english:22                    |   |
| 약관 및 이용동의       | 보기ㆍ                            |         | ☐ 전체동의 ☐ 전자금융         | 융거래 이용약관 🔲 기  | 바인정보 수집 및 이용동의   |                                                                                                    |                                                  |   |
| 신한(SOL페이) 2-    | ~5개월 무이자 할부                    |         | <b>현대</b> 2~3개월 무이자 힐 | 날부(코스트코,스마일키  | 가드 포함)           | 다. 창을 닫거나 새로고침을 하지 말아주세요.                                                                                   |                                                  |   |
| 삼성              | KB Pay(국민)                     | 비씨(페이북) | 롯데                    | 농협(NH페이)      | 하나Pay            |                                                                                                    | users, please enter the country code,            |   |
| 우리              | 씨티                             | 광주      | 전북                    | 은련(해외카드)      | 그외카드 🔻           |                                                                                                    | mation IView contentsI                           |   |
| 🗌 삼성 앱카드 결제     |                                |         |                       |               |                  |                                                                                                    |                                                  |   |
|                 |                                |         |                       |               |                  | please wait<br>payment records from <u>Kiwoom Pay HomePage.</u>                                             |                                                  |   |
|                 |                                |         |                       |               |                  | : transfer is not allowed.<br>Is policy : Cancellation or Refund will be acceptable with                    | in 30 days after the navment                     |   |
|                 |                                |         |                       |               |                  | if the contents of the certificate is incorrect.<br>Fault by applicator or change of decision cannot be acc | eptable for cancellation or refunds.             |   |
|                 |                                |         |                       |               |                  | nent, such as payment errors (Kiwoompay Customer Cer                                                        | nter) : 1588-5984 / help@kiwoompay.co.kr         |   |
|                 |                                |         | _                     |               |                  |                                                                                                    |                                                  |   |
| _               |                                | _       | 취소                    |               | 다음               | Pay                                                                                                    |                                                  |   |

## Thank you

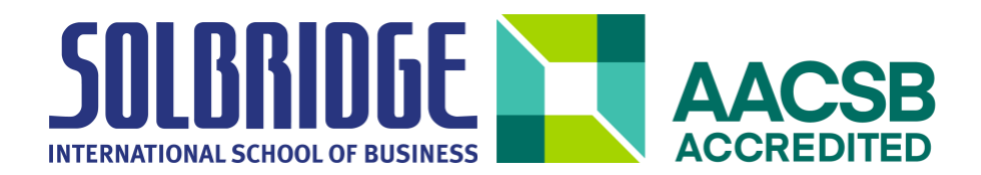